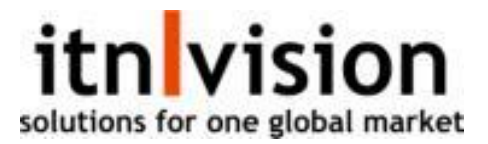

## Behandling af SalgsOrdre:

Itn vision har flere måder at håndtere **SalgsOrdre** – Afhængig af setup i itn vision gøres det forskelligt.

- 1. Ingen lager eller lokationer
- 2. 1 Lager med/uden lokationer
- 3. Flere Lagre med/uden lokationer

# 1 Simpelt håndtering af SalgsOrdre

- Plukseddel benyttes ikke på lager og SalgsOrdren skal blot konverteres til en Igangværende Faktura med mulighed for Følgeseddel

På Ordrelisten vælges de **SalgsOrdre**, som kan behandles på lageret:

| Ord       | rer     |                 |                       |                          |            |          |                          |
|-----------|---------|-----------------|-----------------------|--------------------------|------------|----------|--------------------------|
| Ny        | ordre   | Frigør til pluk | Konvertér til faktura | a Fakturer direkte leven | ede        |          |                          |
|           |         |                 |                       |                          |            |          |                          |
|           |         |                 |                       |                          |            |          |                          |
|           | Nr.     |                 | Status                | Øvrig ref.               | Dato       | Kundenr. | Kundenavn                |
| -         | 30940 😸 |                 | Ny ordre              |                          | 27-11-2023 | 1002     | Ejendomsmæglerne BoBedre |
|           | 30937 😸 |                 | Ny ordre              |                          | 27-11-2023 | 100      | Diverse                  |
| $\square$ | 30936 😒 |                 | Ny ordre              |                          | 27-11-2023 | 1        | E-CONOMIC DANMARK A/S    |

Tryk herefter på 'Konverter til faktura' og vælg om en Følgeseddel skal dannes:

| Konverte | ér til faktura |       |               | ×        |
|----------|----------------|-------|---------------|----------|
|          | Følgeseddel    | Nr.   | Navn          |          |
|          |                | 30929 | E-CONOMIC DAN | MARK A/S |
|          |                |       | Annullér      | ОК       |
|          |                |       |               |          |

## 2 1 lager med lokationer

Benyttes lager med lokation kan/skal en plukseddel dannes – Plukseddel dannes enten direkte fra SalgsOrdrelisten:

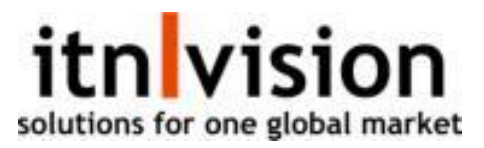

| Ordr | er   |                 |            |               |                 |            |  |
|------|------|-----------------|------------|---------------|-----------------|------------|--|
| Ny o | rdre | Frigør til pluk | Konvertér  | r til faktura | Fakturer direkt | e leverede |  |
|      |      |                 |            |               |                 |            |  |
|      | Nr.  | Status          | Øvrig ref. | Dato          | Kundenr.        | Kundenavn  |  |

|          | 30941 😸 | I Pluk   | 27-11-2023 | 1    | E-CONOMIC DANMARK A/S    |
|----------|---------|----------|------------|------|--------------------------|
|          | 30940 😸 | I Pluk   | 27-11-2023 | 1002 | Ejendomsmæglerne BoBedre |
|          | 30937 😸 | Ny ordre | 27-11-2023 | 100  | Diverse                  |
| <u>~</u> | 30936 😸 | Ny ordre | 27-11-2023 | 1    | E-CONOMIC DANMARK A/S    |
|          | 30935 😸 | I Pluk   | 24-11-2023 | 1001 | IT Specialisterne ApS    |

Overskrif

Efter 'Frigør til pluk' gives muligheden for at danne plukseddel:

| Frigør til pluk |       | X                             |
|-----------------|-------|-------------------------------|
| Plukseddel      | Nr.   | Navn                          |
| $\checkmark$    | 30937 | Diverse                       |
|                 | 30936 | E-CONOMIC DANMARK A/S         |
|                 |       | Terminal Fri ~<br>Annullér OK |

### Dannelse af plukseddel fra SalgsOrdrelinjerne:

| <b>Valuta</b><br>DKK                    | <b>Dato</b><br>27-11-2023 |                | Øvrig ref. |                       |                          |            |
|-----------------------------------------|---------------------------|----------------|------------|-----------------------|--------------------------|------------|
| Levering<br>Addresse<br>Leveringsbeting | elser og -dato            |                | Vedhæft do | kument                |                          |            |
| Ny ordrelinje                           | Terminal <b>Fri v</b>     | rigør til pluk | Send ordre | Konvertér til faktura | Konvertér til leverandør | bestilling |

| Varenr. | Varenavn              | Batch |
|---------|-----------------------|-------|
|         |                       |       |
| 1877    | Affaldsposer 100 stk. |       |

Plukseddel udskrives for at lagermedarbejderen kan vide præcis, hvorhenne på lageret de skal finde varerne placeret på en givet lokation.

Få det fulde overblik og andre filter oversigt under WMS / Plukadministrationen

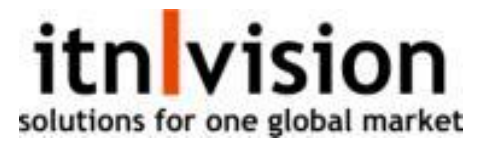

### Behandling af **RestOrdrer**:

En RestOrdrer dannes i itn vision, hvis man på en SalgsOrdre ikke kan levere alle varer fra lageret:

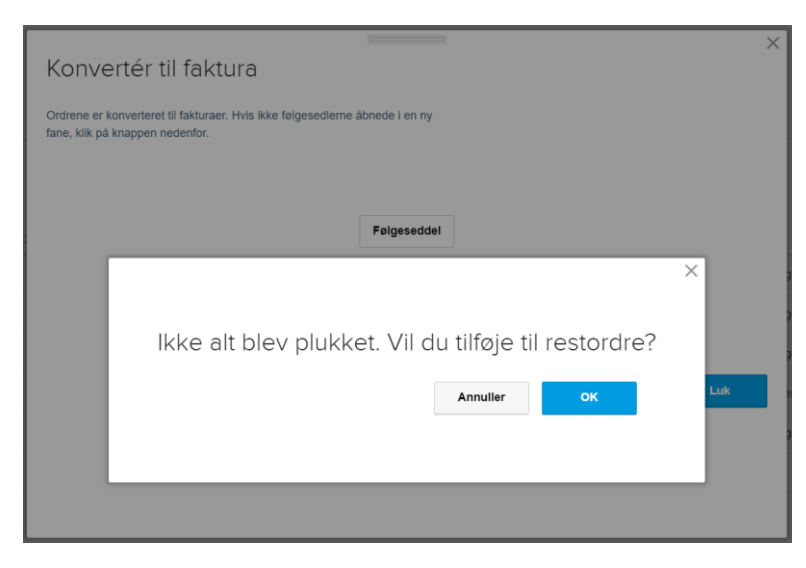

- Arbejder man ikke med RestOrdrer så vælger man Annullere og en Igangværende faktura dannes på baggrund af de plukkede linjer

RestOrdrer-oversigten findes fra Salg / RestOrdrer:

| Res                                 | stordrer           |            |            |            |  |  |
|-------------------------------------|--------------------|------------|------------|------------|--|--|
| 1000                                | Møbelfabrikken A/S |            |            |            |  |  |
| Opr                                 | et ordre           |            |            |            |  |  |
|                                     | Ordrenr.           | Order ref. | Dato       | Lev.dato   |  |  |
|                                     | 30830              |            | 04-05-2021 | 07-05-2021 |  |  |
| 1 E-CONOMIC DANMARK A/S Opret ordre |                    |            |            |            |  |  |
|                                     | Ordrenr.           | Order ref. | Dato       | Lev.dato   |  |  |
| ✓                                   | 30923              |            | 10-11-2023 | -          |  |  |
| ✓                                   | 30923              |            | 10-11-2023 | -          |  |  |
|                                     | 30927              |            | 16-11-2023 | -          |  |  |

Oversigten viser de Varer med reference til tidligere SalgsOrdre, som kunden mangler at få leveret.

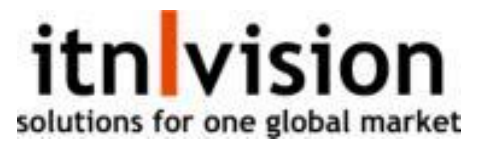

I takt med at Varerne kommer på lageret igen, så konverteres de resterende linjer over til nye SalgsOrdre – Vælg linjerne på listen og 'Opret ordre':

| Kundenr., 1<br>E-CONOMIC DANMARK A/S<br>Langebrogade 1, 1411 Kebenhavn K<br>mp@linvision.dk<br>82204840 | Noter og ref<br>Overskrift<br>Tekst 1 De<br>Tekst 2    | ferencer<br>nne ordre indeholder fra ordr | e: 30923, 30923          |            |           |
|----------------------------------------------------------------------------------------------------|--------------------------------------------------------|-------------------------------------------|--------------------------|------------|-----------|
| Lager Valuta Dato VALUTA 27-11-2023                                                                     | Deres ref.<br>Vores ref.<br>Vores ref. 2<br>Øvrig ref. |                                           |                          | 9          | Vis ordre |
| Levering<br>Addresse<br>Leveringsbetingelser og -dato                                                   | Vedhæft dok                                            | rument                                    |                          |            |           |
| Ny ordrelinje Terminat Fri v Friger til pluk                                                            | Send ordre                                             | Konvertér til faktura                     | Konvertér til leverandør | bestilling | Synkr     |
| Varenr. Varenavn                                                                                        |                                                        |                                           |                          |            |           |
| 10032020 Sko                                                                                            |                                                        |                                           |                          |            |           |
| 1877 Affaldsposer 10                                                                                    | ) stk.                                                 |                                           |                          |            |           |

Ordrenr. 30941

Den nye SalgsOrdre behandles efter det normale arbejdsflow på lageret